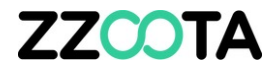

# **STOP DURATION ALERT**

#### **STEP 1**

Log into the zzootaLink platform and navigate to the Main page.

#### Scenario :

A typical job and lunch break for a driver never exceeds 60 minutes.

To monitor the welfare of the driver an Alert can be set to notify home base that the vehicle has remained stopped for a duration of greater than 90 minutes.

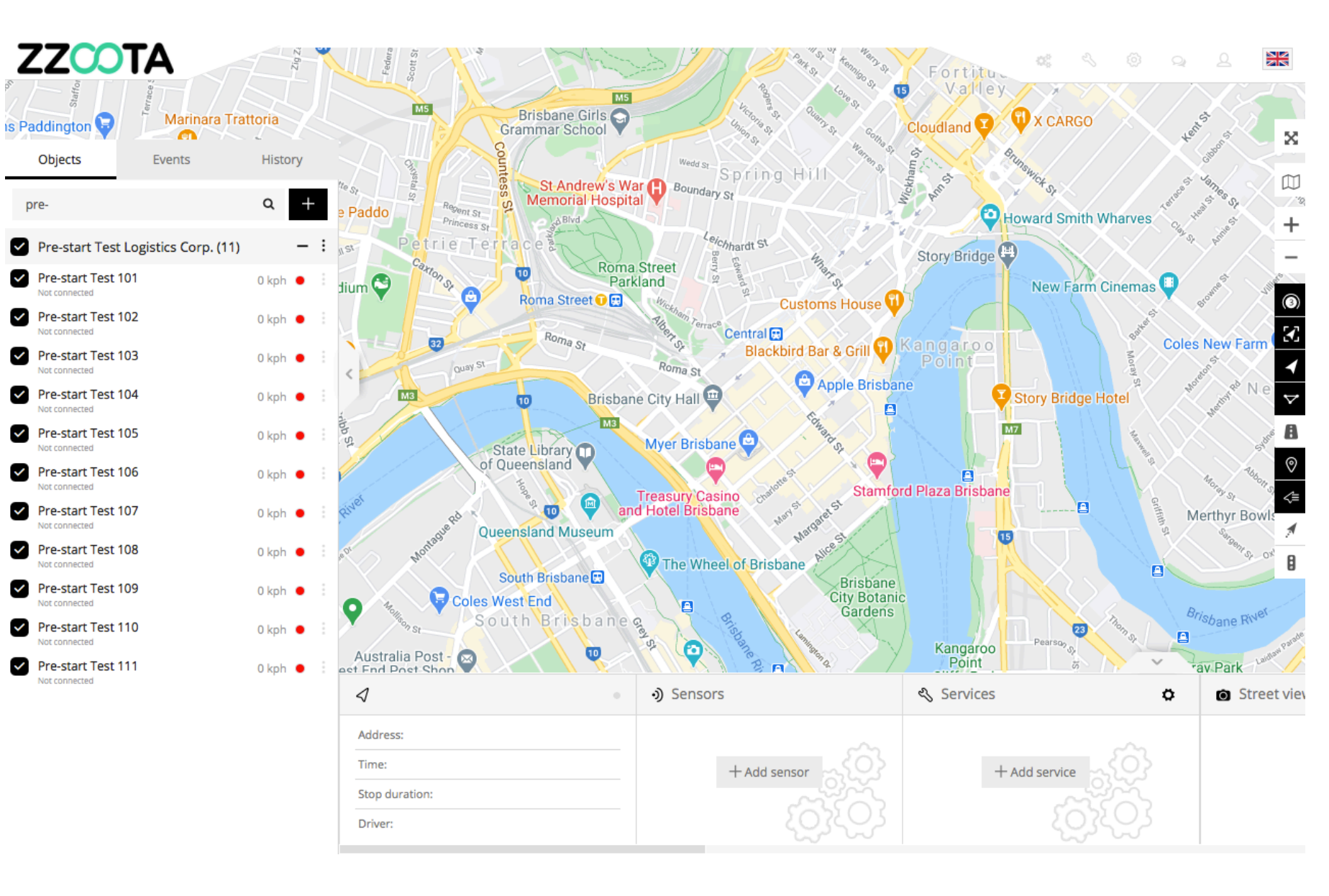

STEP 2 Select "Tools"

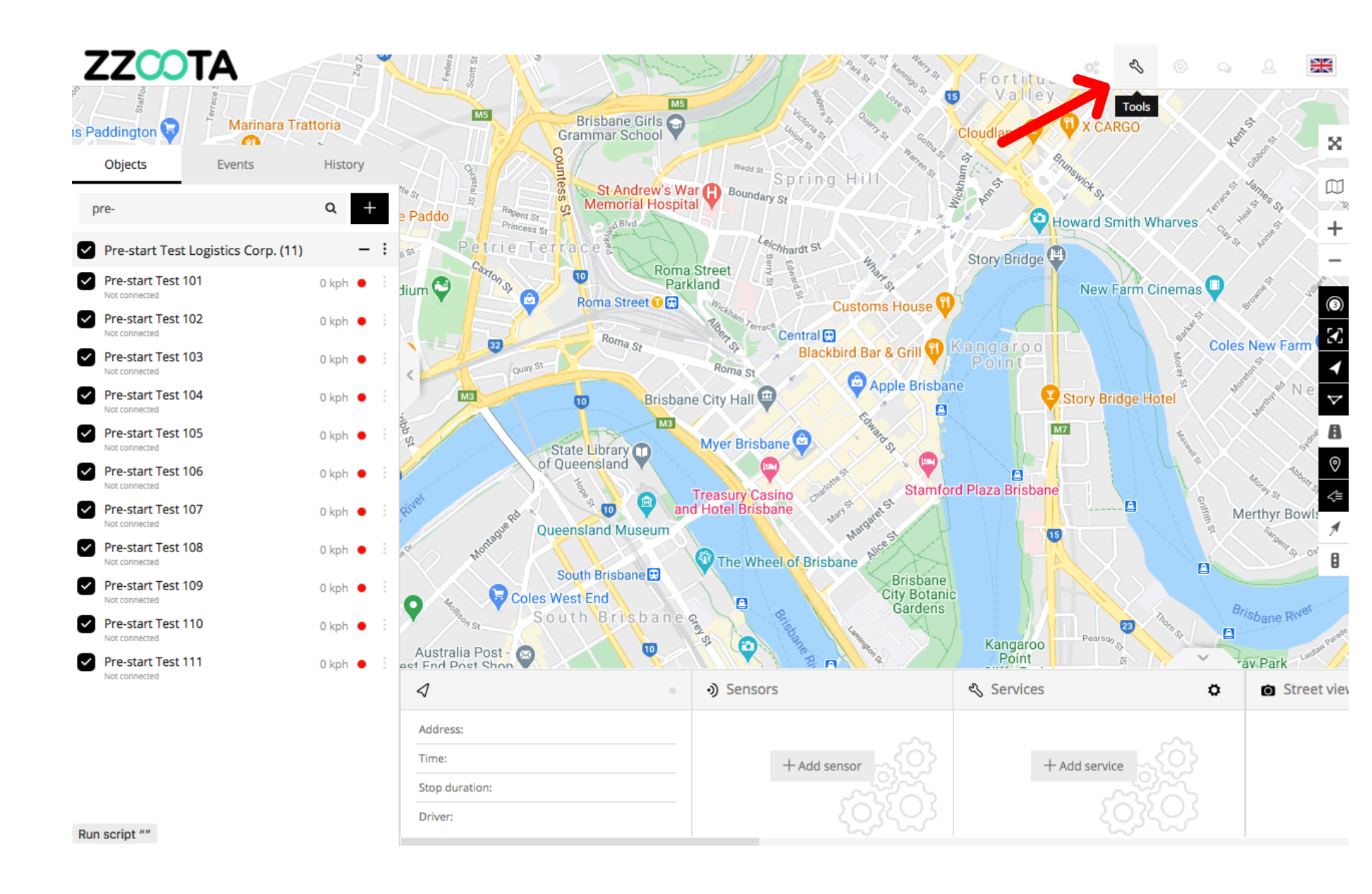

STEP 3 Select "Alerts".

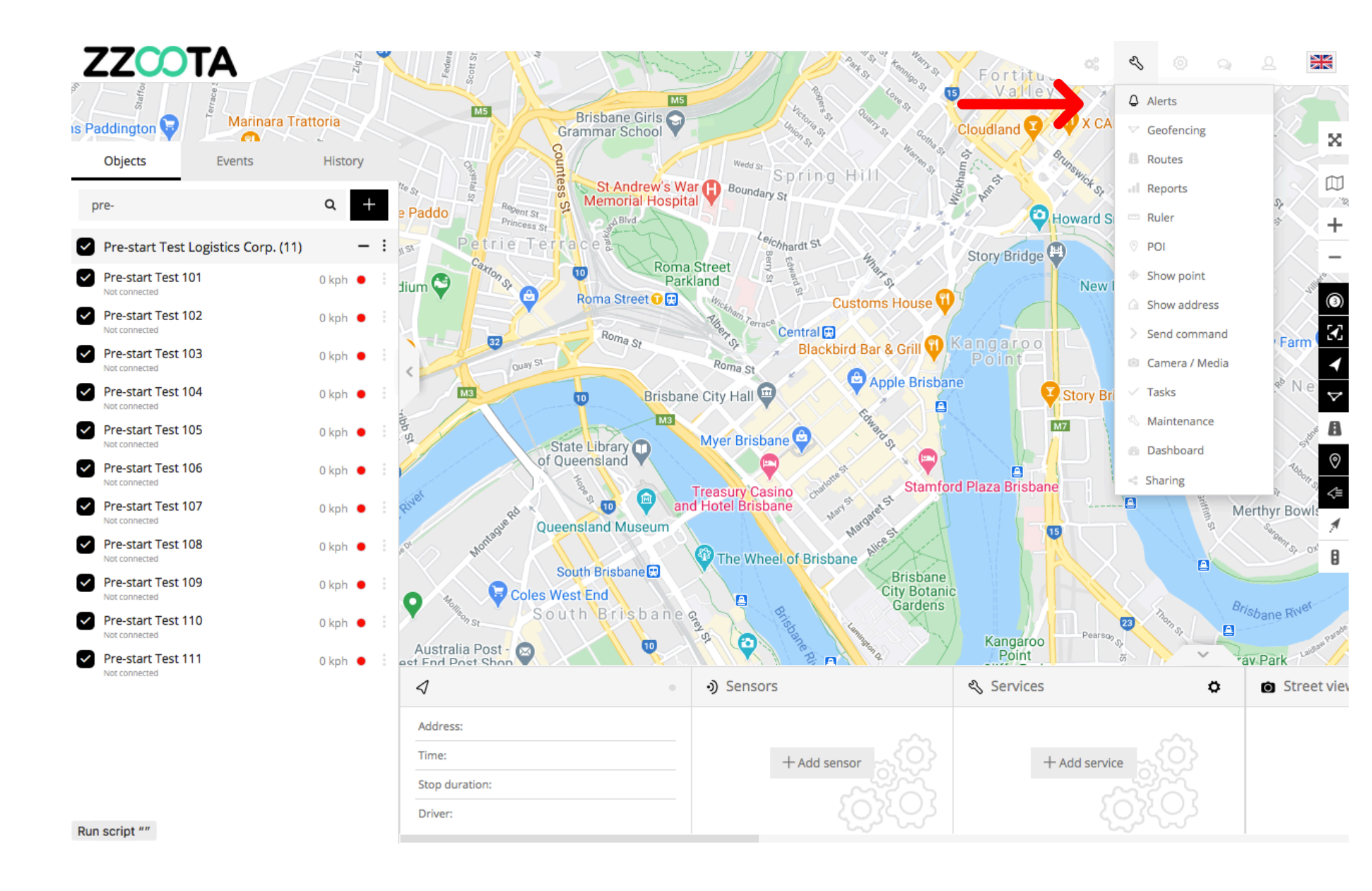

STEP 4 Select "+" to add.

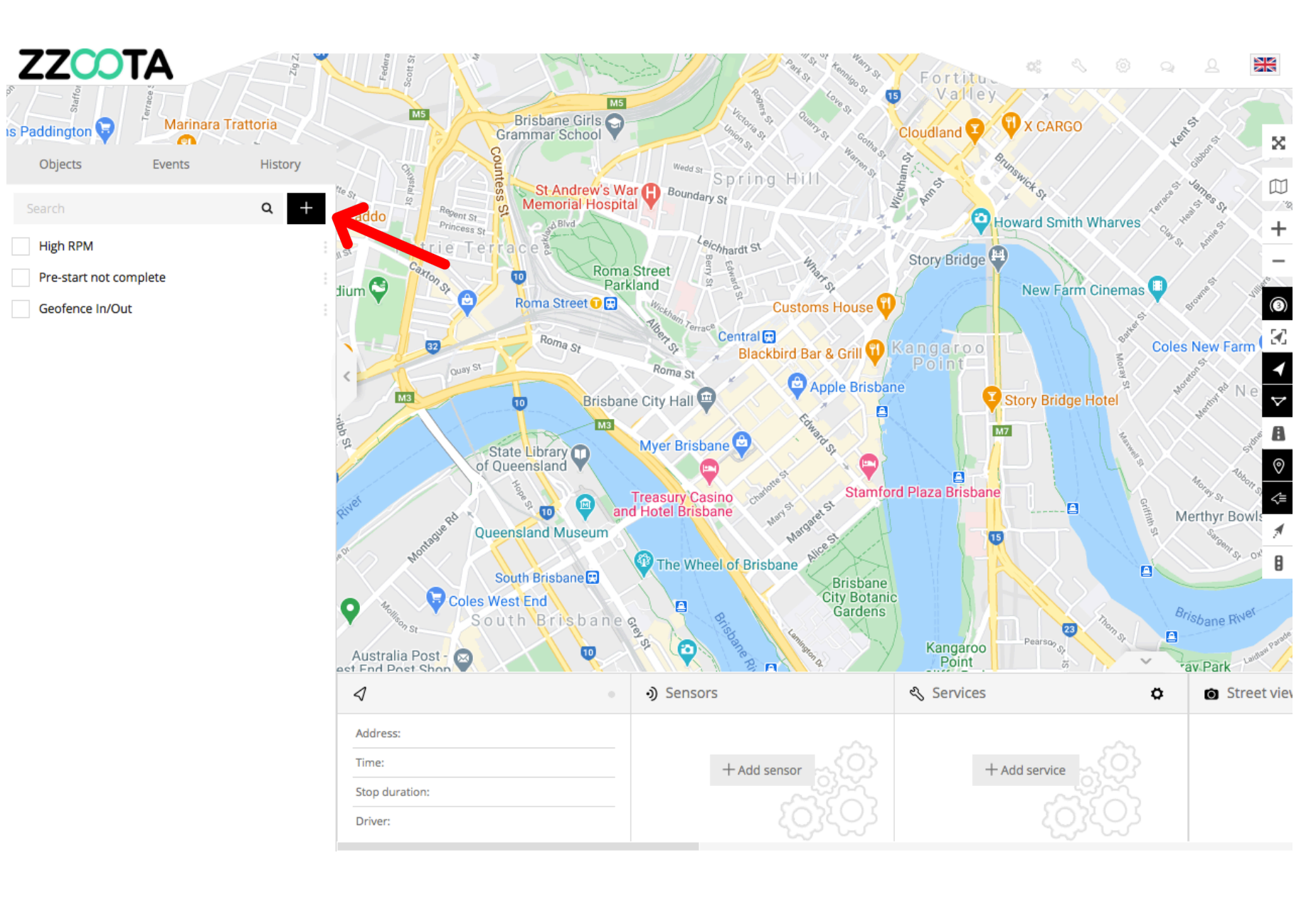

STEP 5 Give the Alert a "Name".

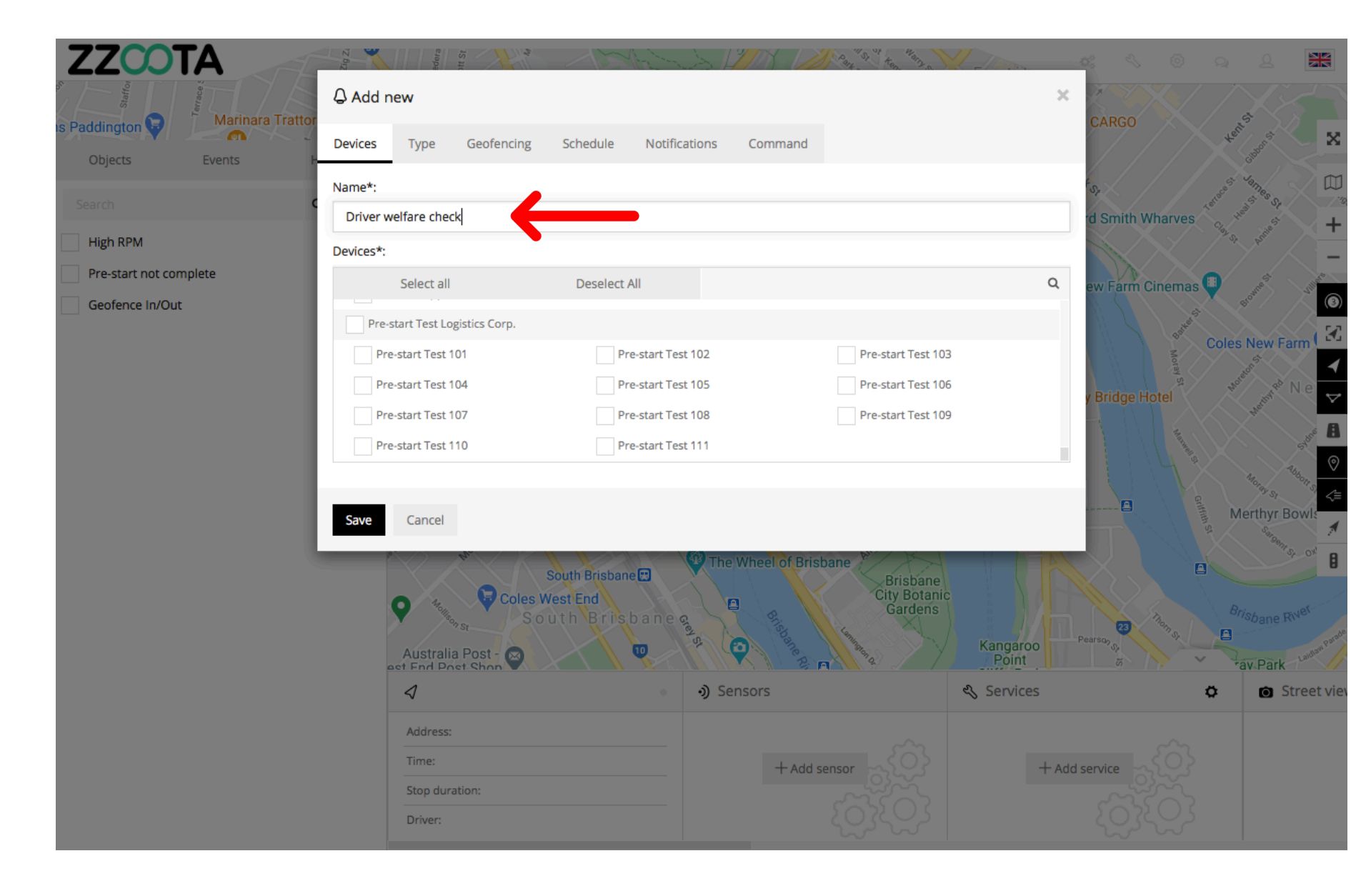

STEP 6

Select the "Devices" you want to add the Alert to.

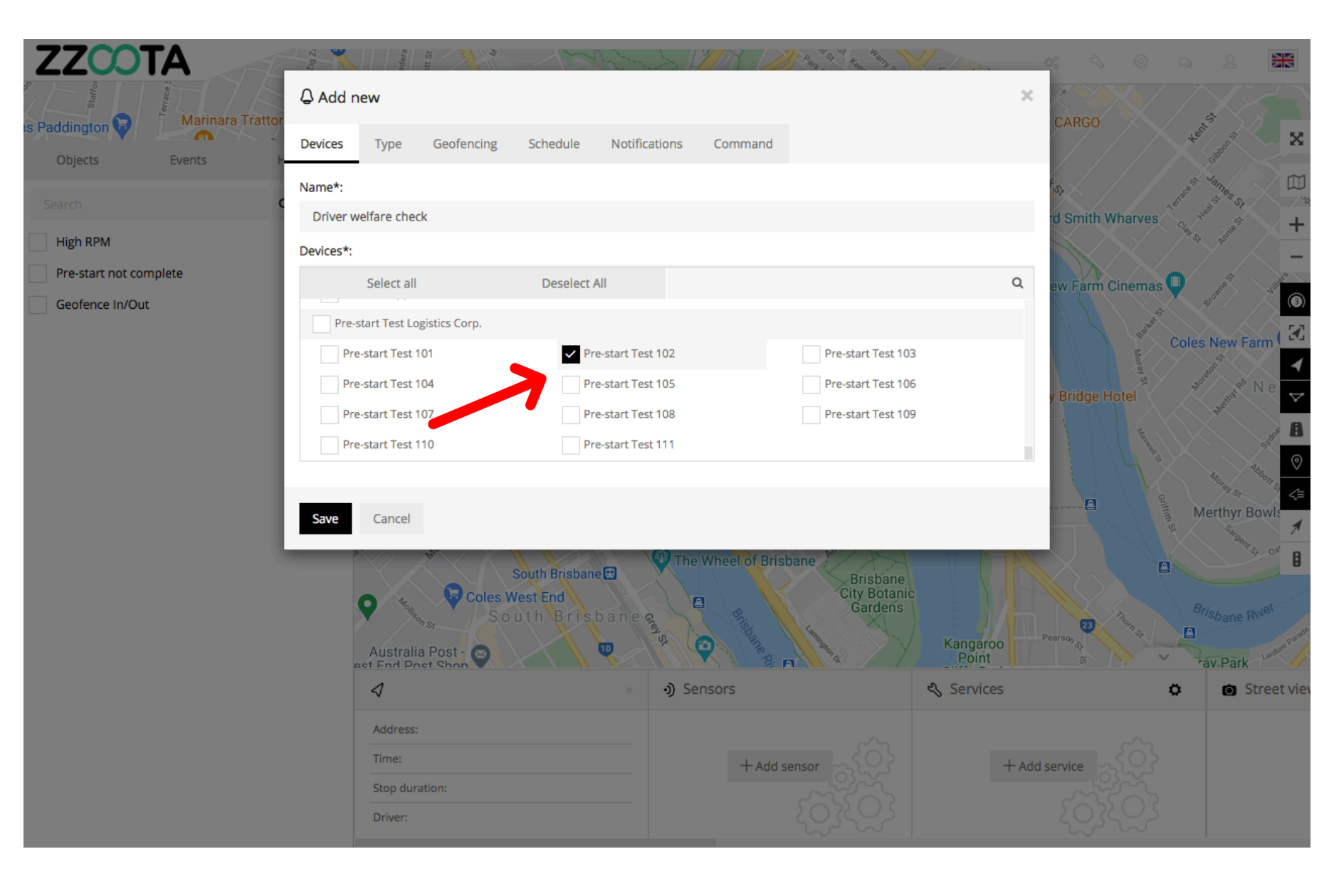

STEP 7 Select "Type".

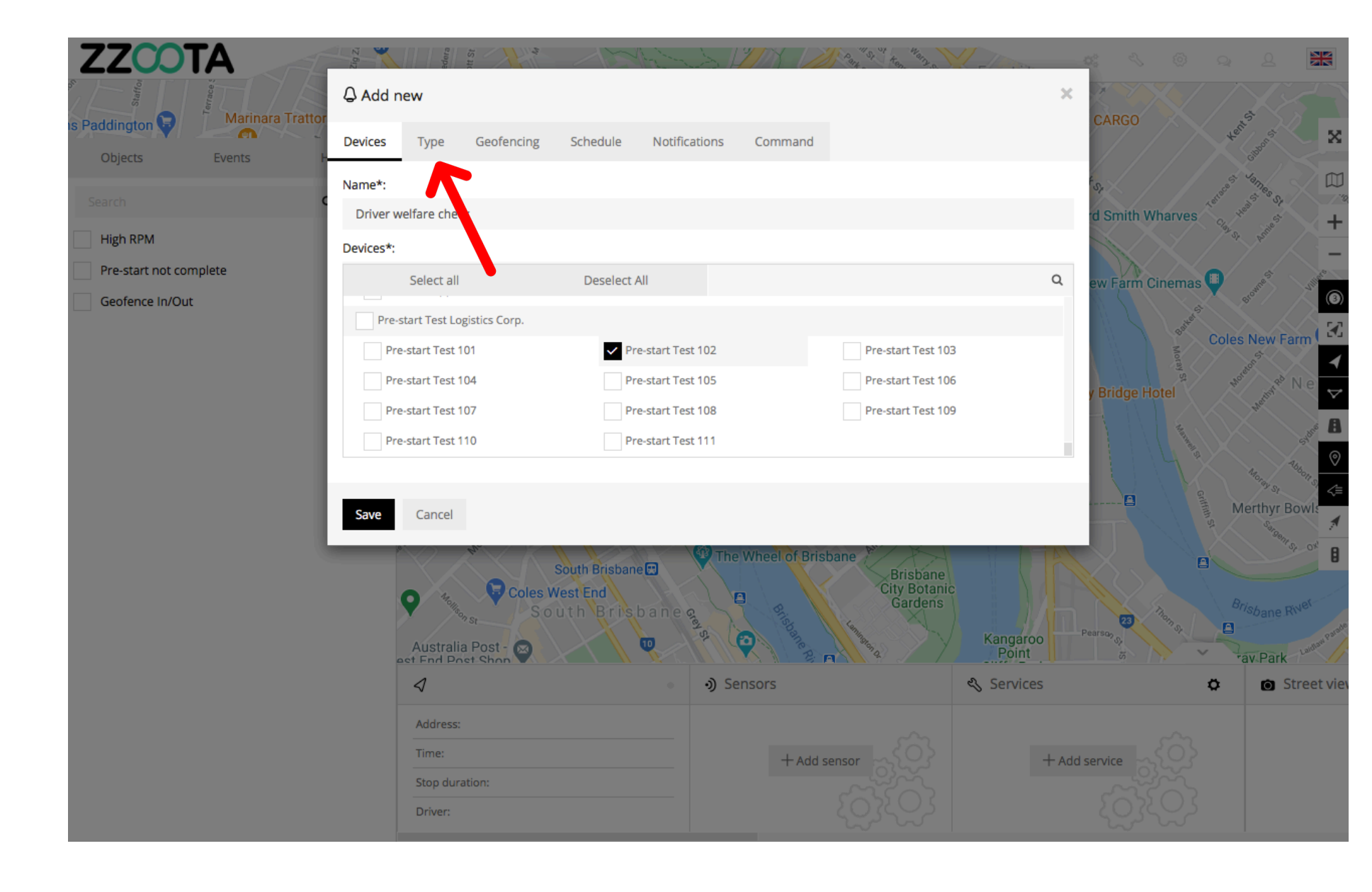

STEP 8 Choose the "Type" of Alert.

For Info : The Alert we are creating is ;

- A nominated Device.
- Has been stopped longer than 90 minutes.

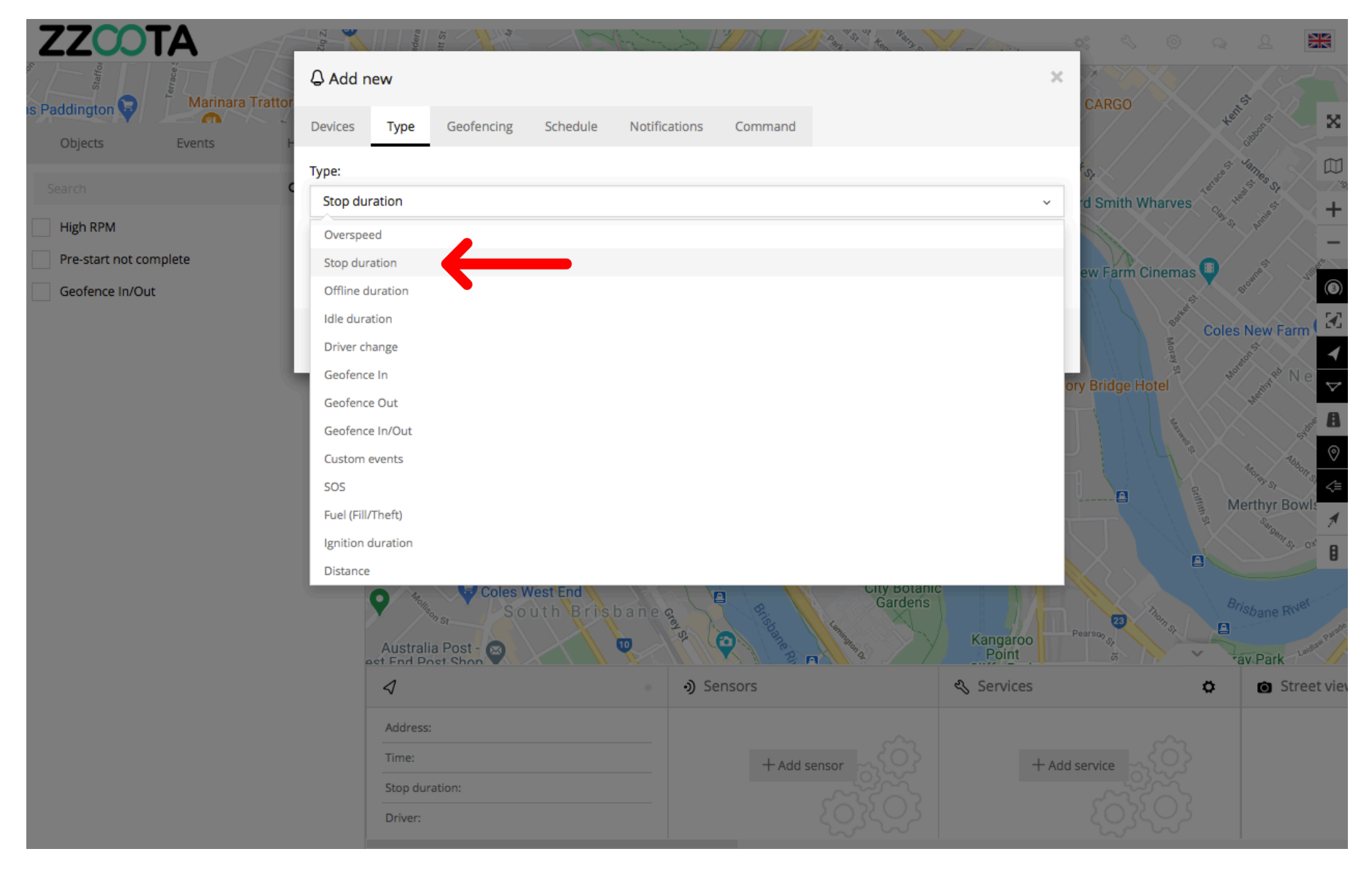

STEP 9 Choose a "Stop duration".

IMPORTANT : Enter numbers only.

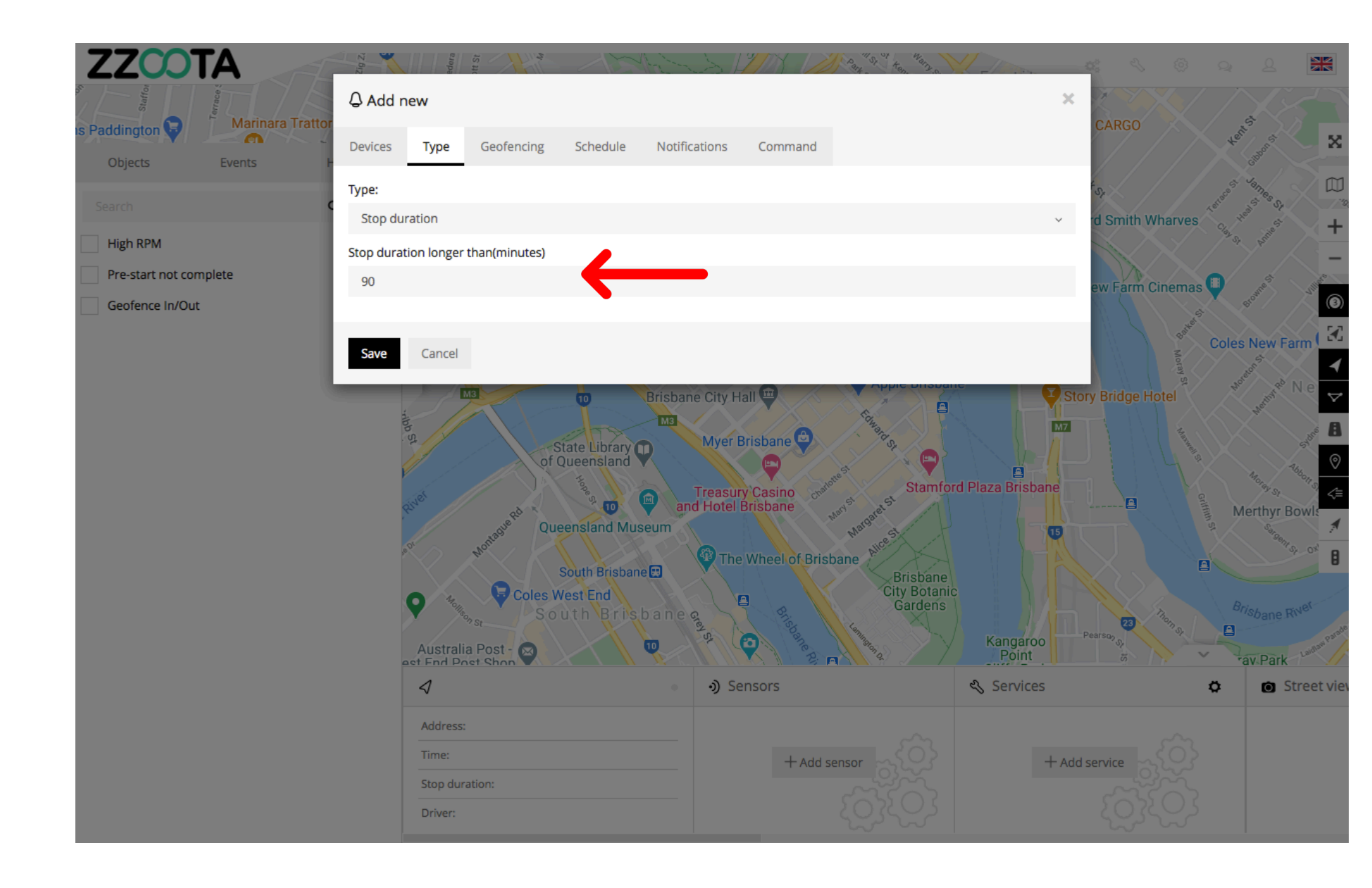

STEP 10 Select "Schedule".

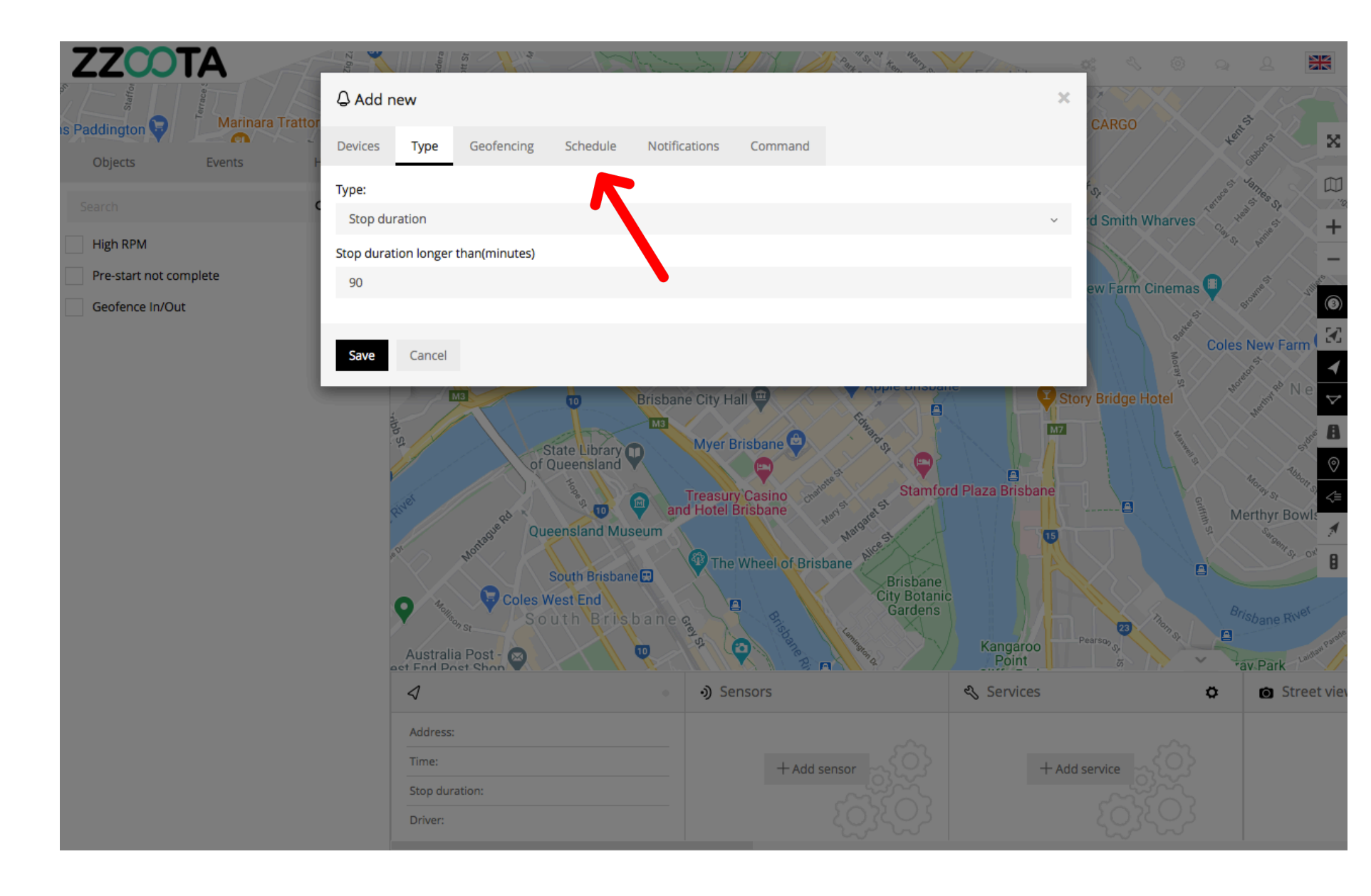

STEP 11 Check the "Schedule" box.

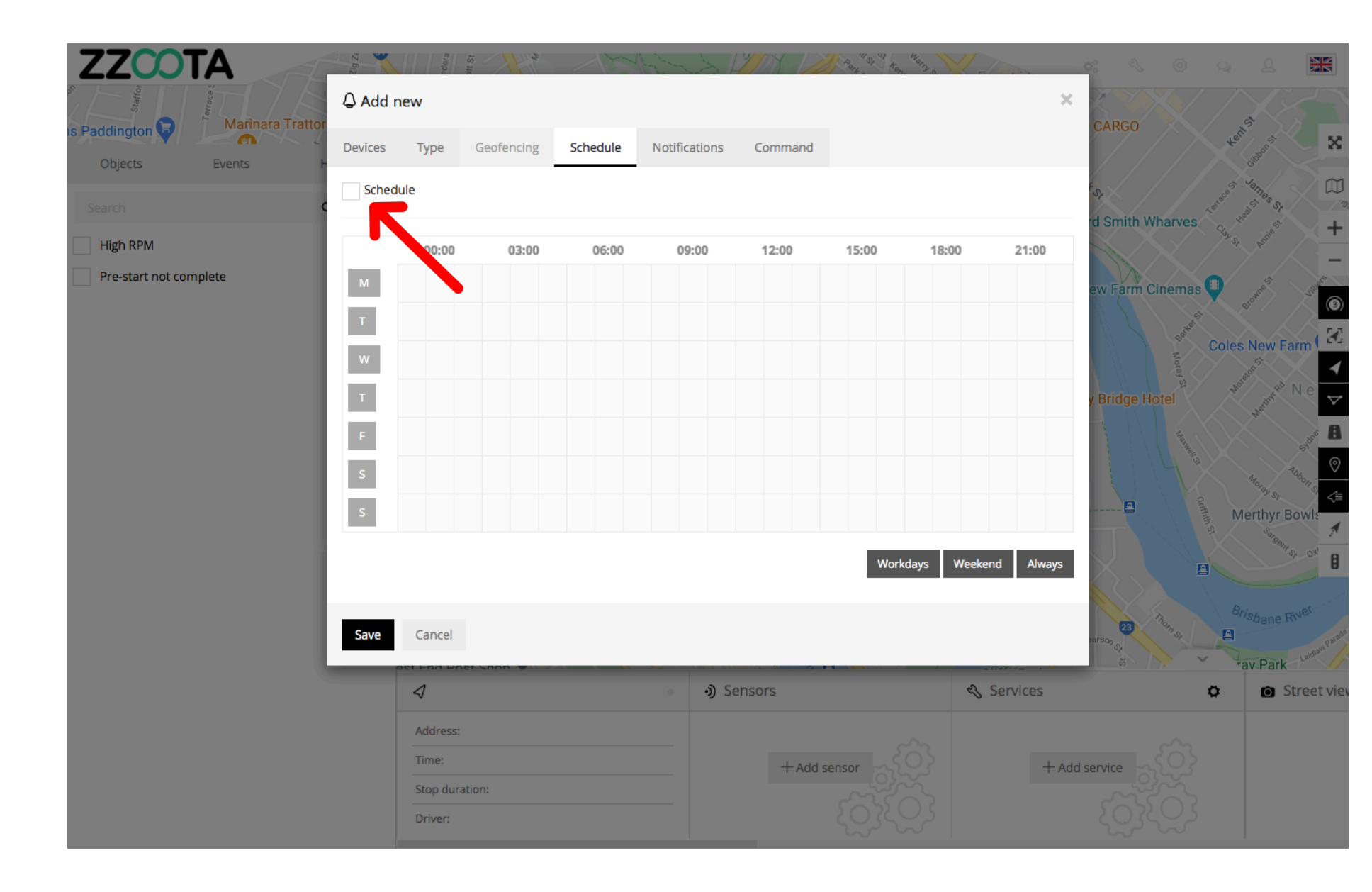

When the box has been checked the options become available.

The schedule can be set to meet your requirements, eg. you may want the Alert triggered 24/7 or only on weekdays between particular hours.

The calendar can be filled by using the shortcut buttons in the bottom right corner, click and drag or selecting/deselecting each box individually.

| Z    | ZZCOT                                     | TA<br>Marinara Trattor | 2 6iz     | Edera                     | it St      | 15             | And the second | LYMX D  | Part ten | Warz C       | The second     | <b>a:</b> < ©      | Q (L              |               |
|------|-------------------------------------------|------------------------|-----------|---------------------------|------------|----------------|----------------|---------|----------|--------------|----------------|--------------------|-------------------|---------------|
| 5    | Staffor                                   |                        | ₽ Add new |                           |            |                |                |         |          |              |                |                    |                   |               |
| IS P | Addington V                               | Events                 | Devices   | Туре                      | Geofencing | Schedule       | Notifications  | Command |          |              |                | CARGO              | tent's anonst     | ×             |
|      | ioarch                                    | Sched                  | ule       |                           | St.        | steest James R |                |         |          |              |                |                    |                   |               |
|      | High RPM                                  |                        |           | 00.00                     | 02:00      | 06-00          | 00.00          | 12:00   | 45.00    | 49-00        | 24.00          | rd Smith Wharves   | The Head Annie St | +             |
|      | Pre-start not complete<br>Geofence In/Out |                        | м         | 00:00                     | 03:00      | 06:00          | 09:00          | 12:00   | 15:00    | 18:00        | 21:00          | aw Farm Cinama     |                   | -             |
|      |                                           |                        | т         |                           |            |                |                |         |          |              |                | ew rann cinema     | St Brown          |               |
|      |                                           | w                      |           |                           |            |                |                |         |          |              | a Mora         | Coles New Farm     | n(≚≦<br>∡         |               |
|      |                                           | т                      |           |                           |            |                |                |         |          |              | y Bridge Hotel | Bores and N        | e マ               |               |
|      |                                           | F                      |           |                           |            |                |                |         |          |              |                |                    | ane A             |               |
|      |                                           | S                      |           |                           |            |                |                |         |          |              | 1114           | Altoray St.        | ©<br>11 S1 /-     |               |
|      |                                           |                        | S         |                           |            |                |                |         |          |              |                |                    | Merthyr Boy       | vis<br>A      |
|      |                                           |                        |           |                           |            |                |                |         | Work     | kdays Weeker | nd Always      | $\times$ . $\land$ | 9enr Sr           | 8             |
|      |                                           |                        |           |                           |            |                |                |         |          |              |                |                    |                   | 31            |
|      |                                           |                        | Save      | Cancel                    |            |                |                |         |          |              |                | Harson St          |                   | aldian Parade |
|      |                                           |                        |           |                           |            |                | • ) Sensors    |         |          | 2            | Services       |                    | C Stre            | eet viev      |
|      |                                           | Address:<br>Time:      |           |                           |            |                |                |         |          |              |                |                    |                   |               |
|      |                                           |                        |           |                           |            | +Add sensor    |                |         |          | + Add        | d service      |                    |                   |               |
|      |                                           |                        |           | Stop duration:<br>Driver: |            |                |                |         |          |              |                |                    |                   |               |
| Ru   | n script ""                               |                        |           |                           |            |                |                |         |          |              |                |                    |                   |               |

In this example the selected "Schedule" is

- 08:30-1600 Monday to Friday and
- 06:00-12:00 Saturday

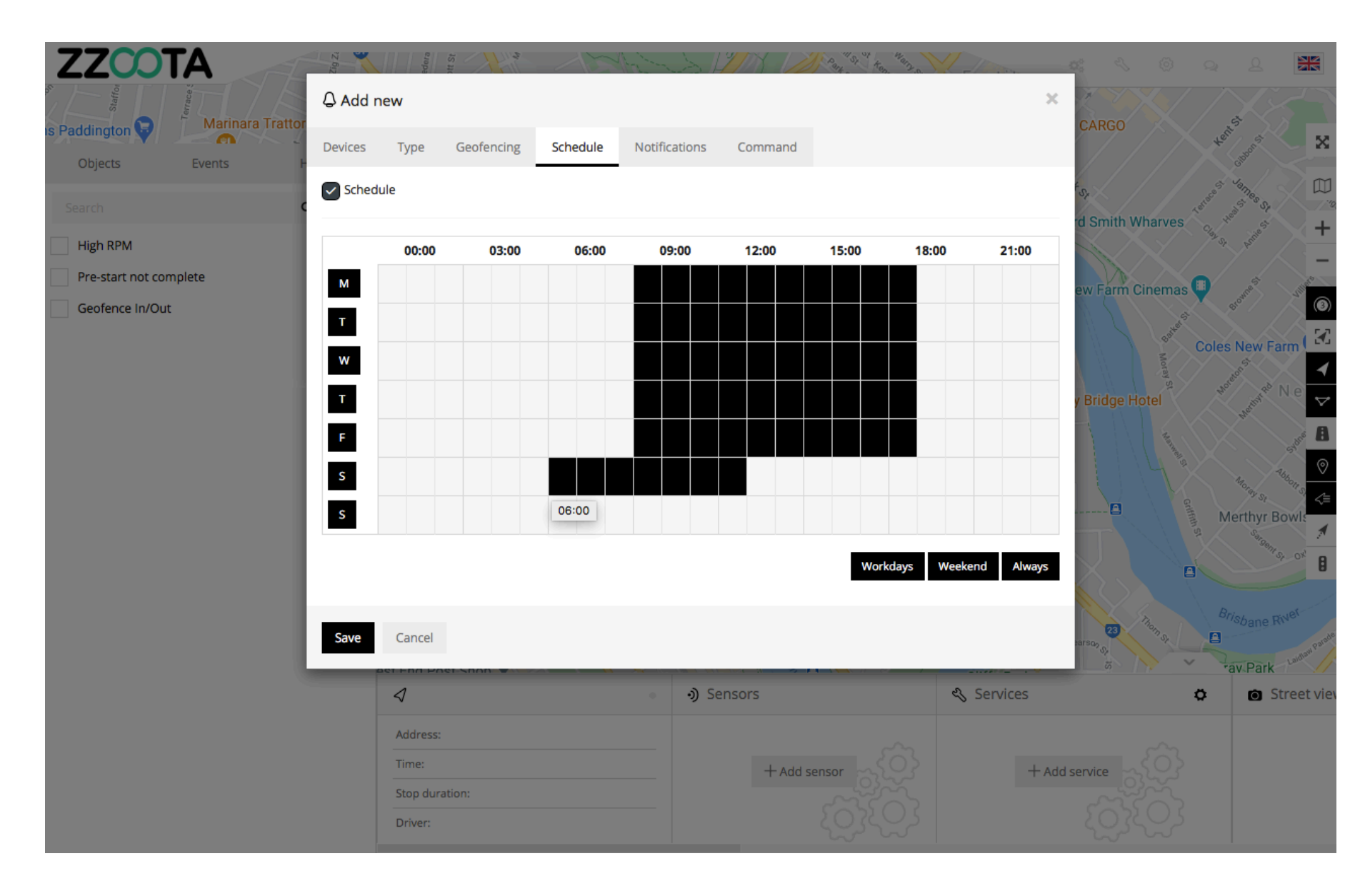

STEP 12 Select "Notifications"

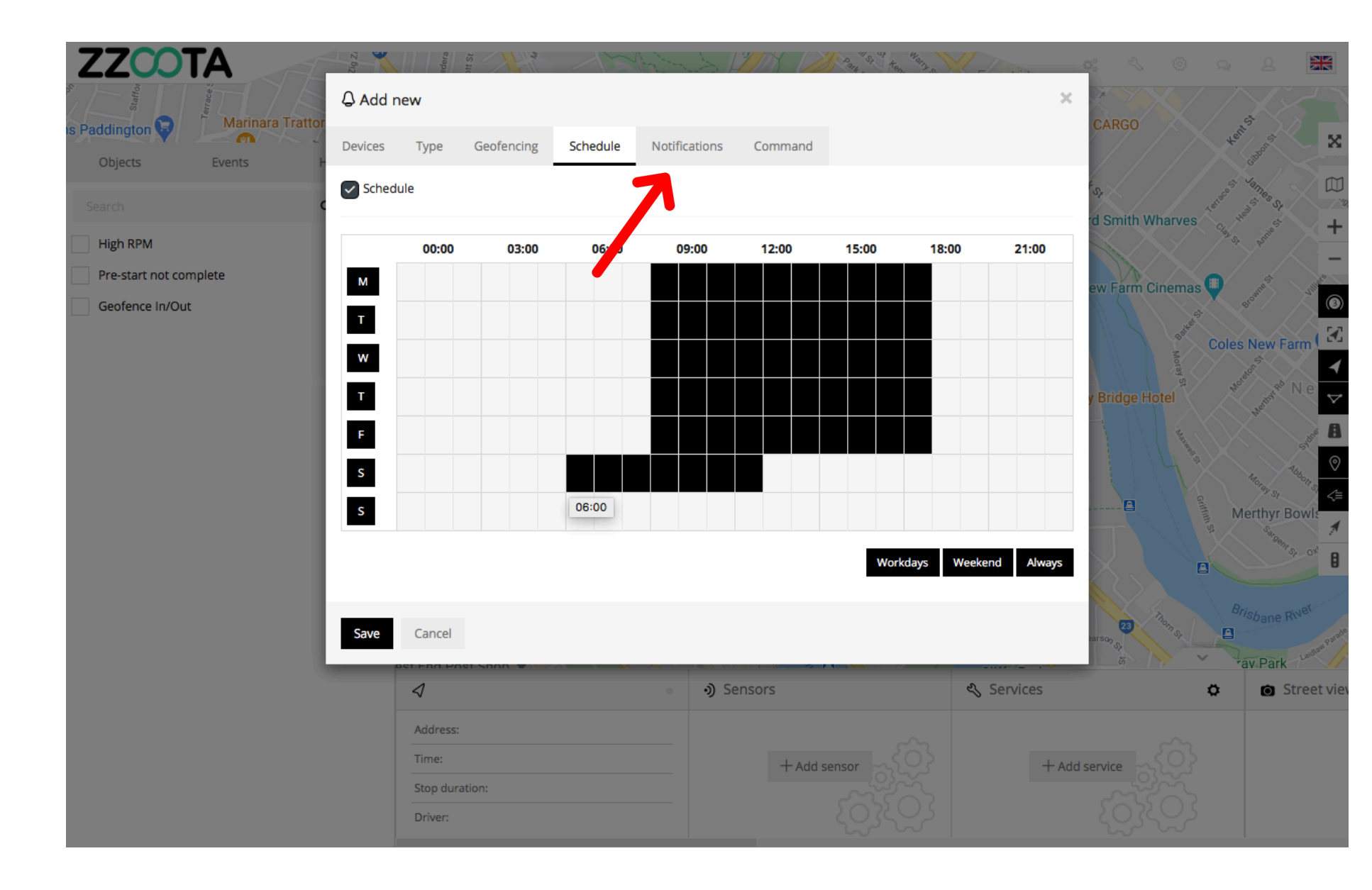

STEP 13 Check the "Email notification" box.

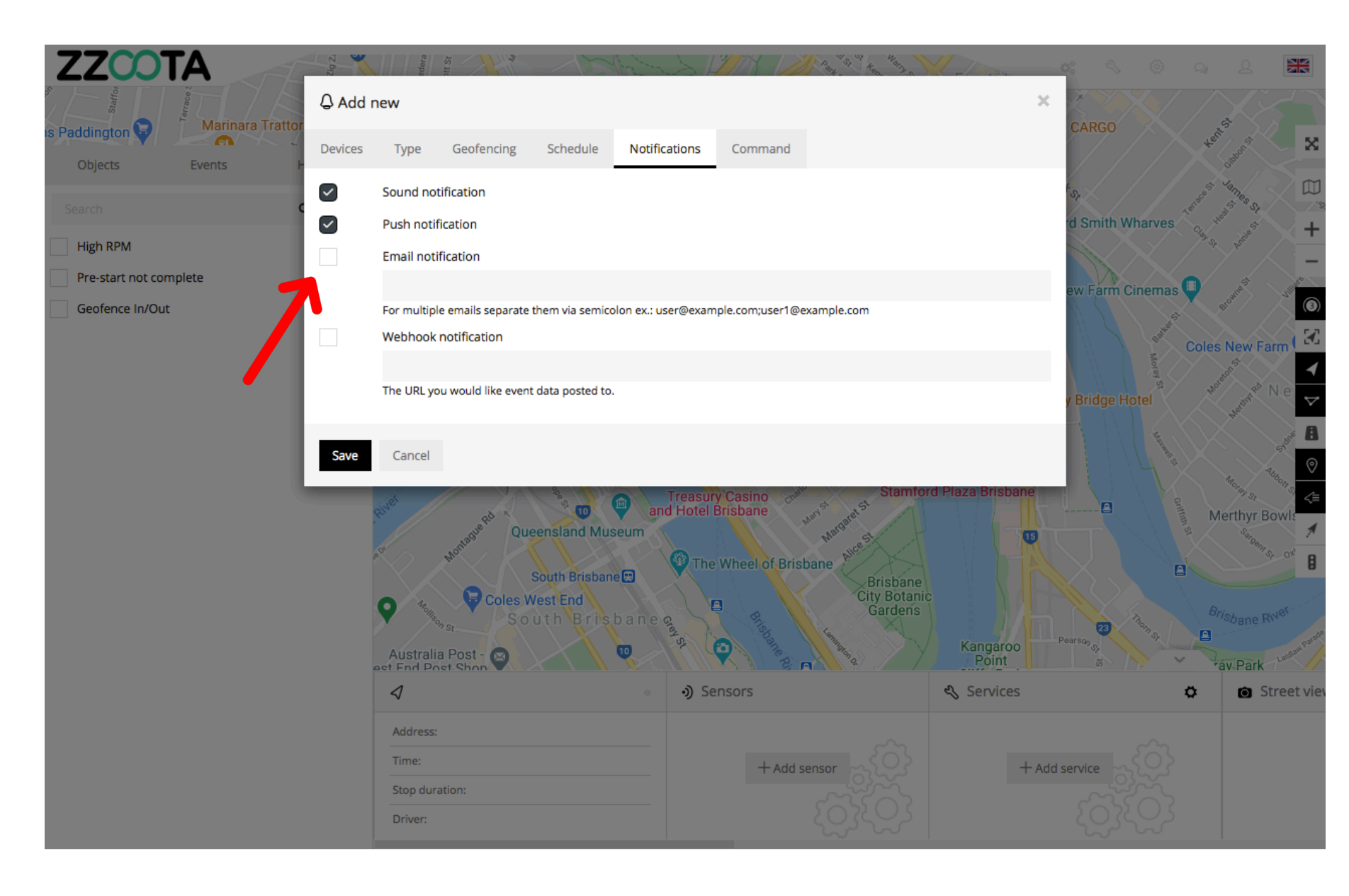

STEP 14

Enter the emails you want the Alert sent to.

IMPORTANT : For multiple emails separate them via semicolon with no spaces.

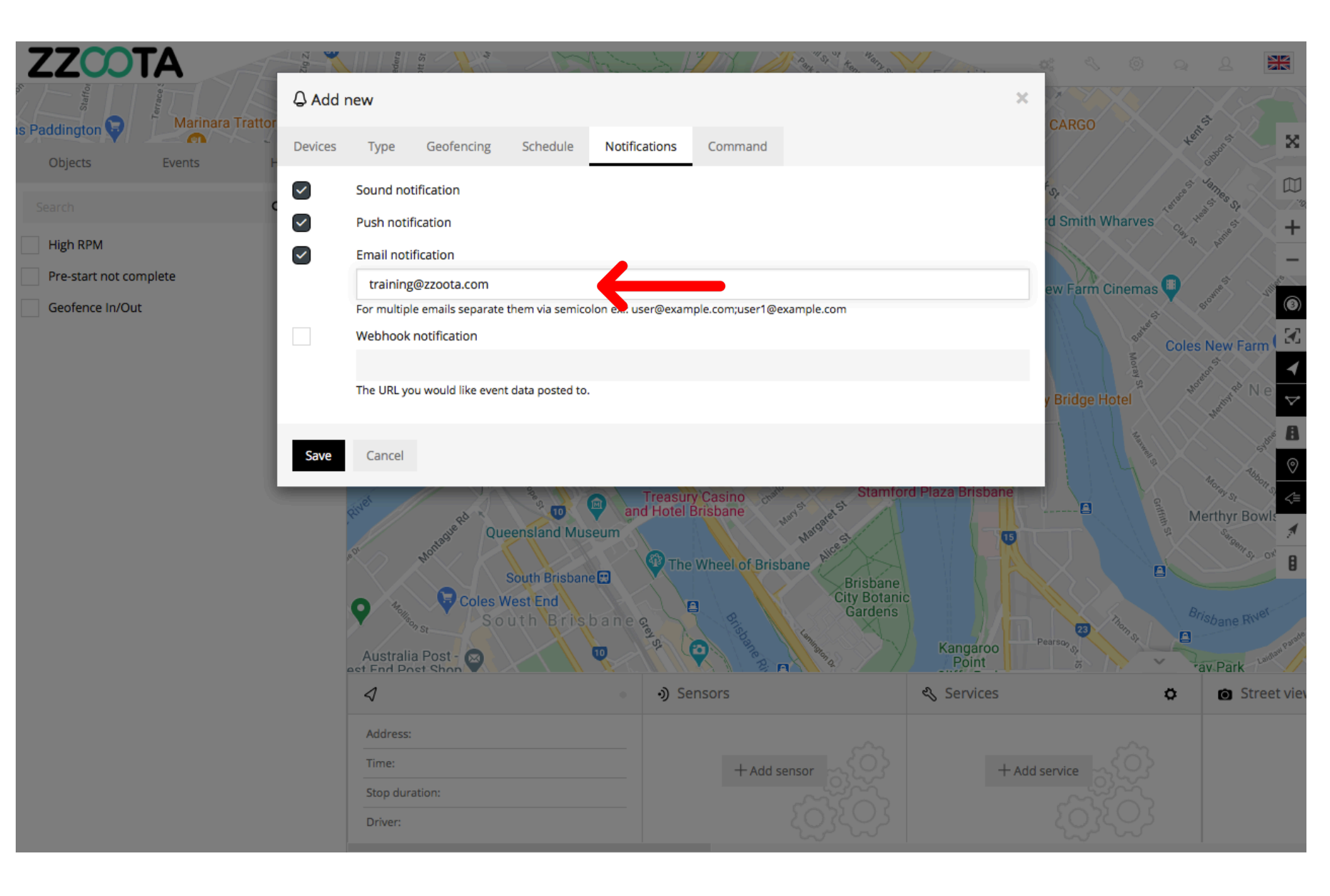

STEP 15 Select "Save".

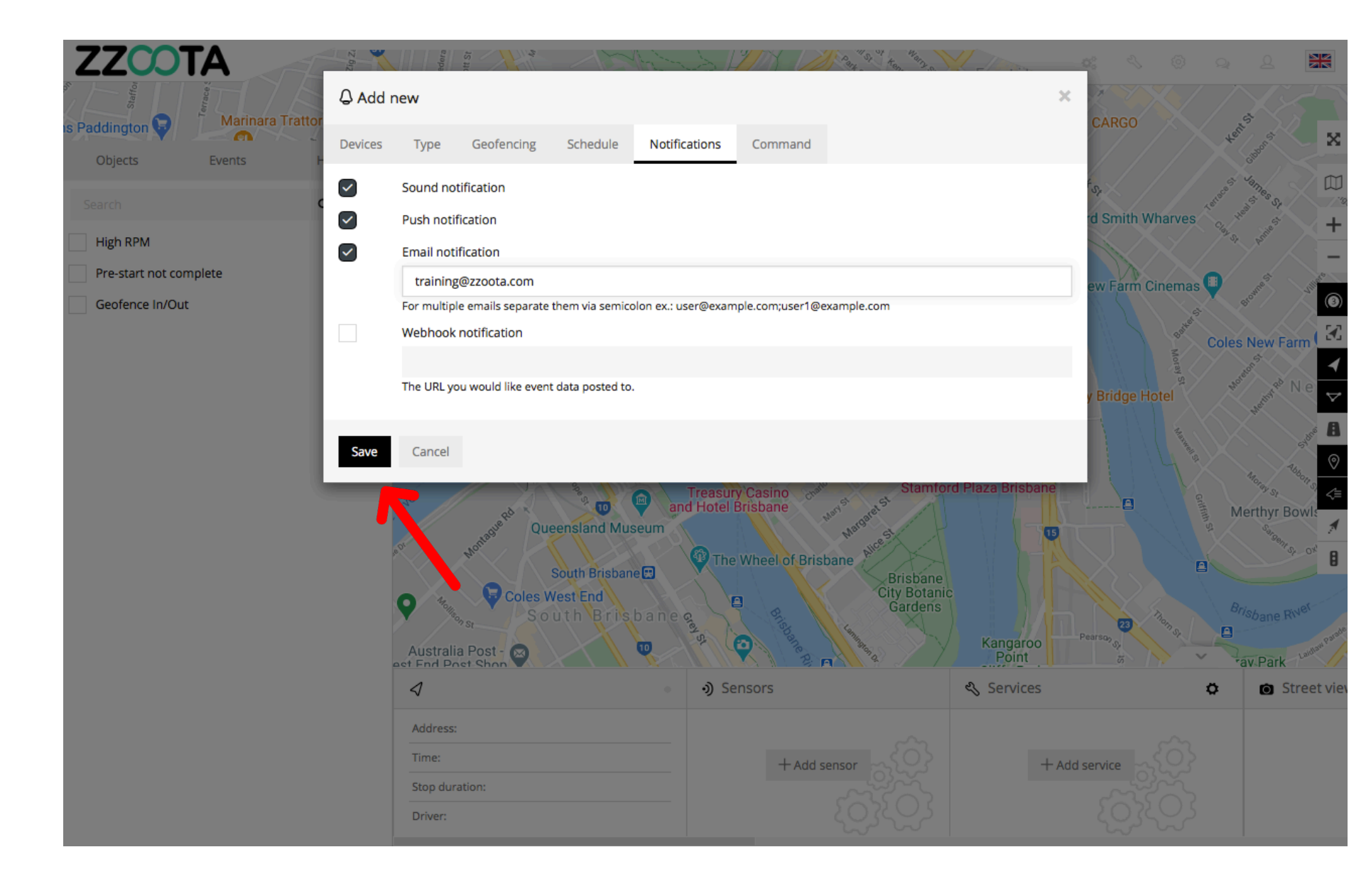

A "Stop Duration" Alert has been created.

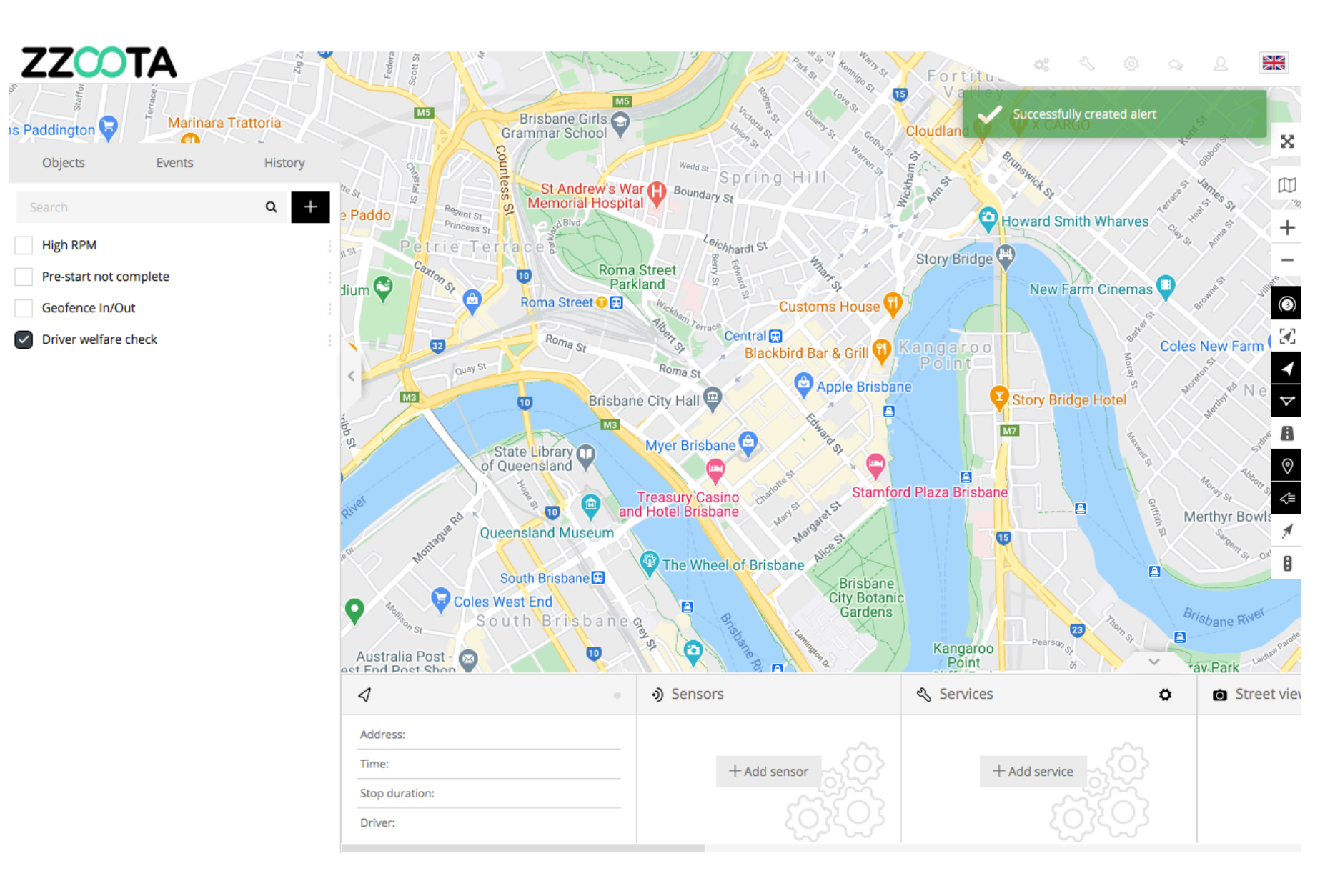

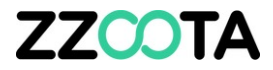

# END OF PRESENTATION